## **Document Life Cycle Quick Reference**

At its simplest, the life cycle of a document in PolicyStat progresses through three stages:

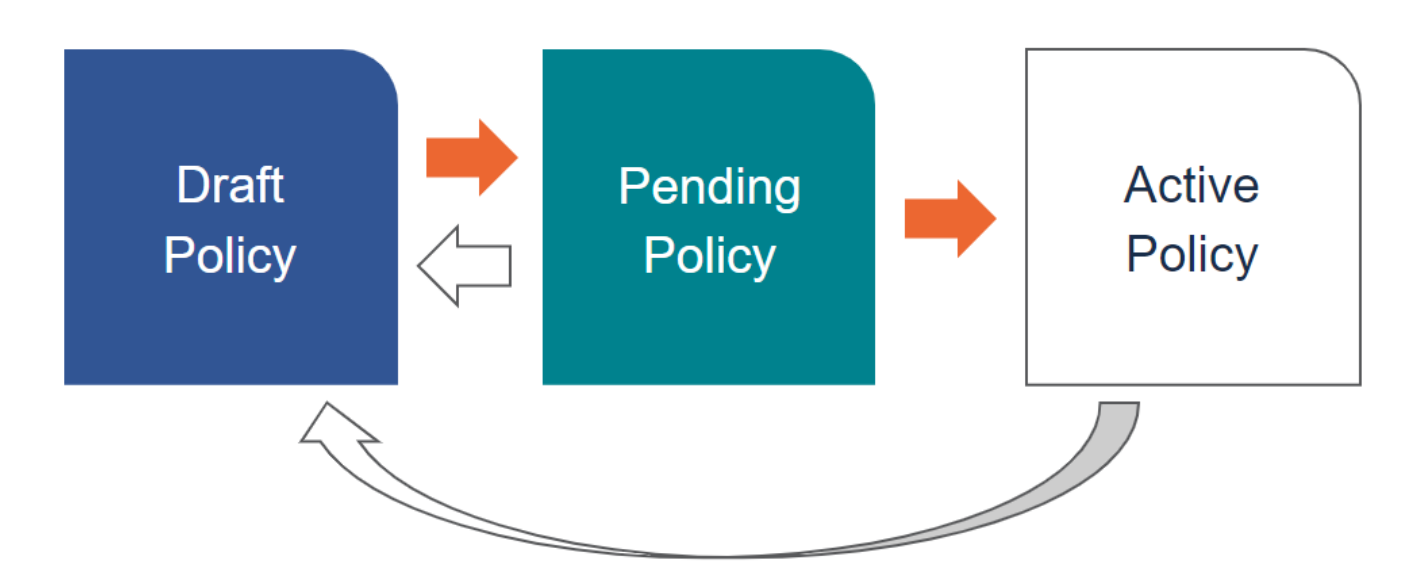

- 1. An Owner creates a new **Draft** in PolicyStat by either importing a document from Microsoft Word or creates a new draft through the PolicyStat Editor.
- 2. When the draft is ready for review, the author/owner pends it for approval to begin the *Pending* phase and the Approval Workflow.
- 3. When the pending document completes the Approval Workflow, it becomes active and is searchable by any PolicyStat.

| Торіс                          | Overview                                                                                                    | Knowledge base<br>article                                                     |
|--------------------------------|----------------------------------------------------------------------------------------------------|-------------------------------------------------------------------------------|
| Document Life<br>Cycle         | <ol> <li>Draft</li> <li>Pending</li> <li>Active</li> </ol>                                                                 | <u>What does the</u><br>document life cycle<br>look like?                     |
| Approval<br>Workflows          | Sequence of users who review, edit, and approve a PolicyStat document as required by the assigned revision period or edits | What are Approval<br>Workflows?                                               |
| Policies Requiring<br>Approval | <ol> <li>Bulk Approve (Only if changed)</li> <li>Approve/Reject one by one</li> <li>Show Changes to review</li> </ol>      | How do I Approve a<br>Pending Policy?<br>How do I Edit a<br>Pending Document? |

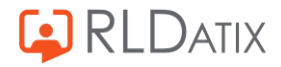

| Access to<br>Pending or Draft<br>Versions | <ol> <li>Click link in the notification email. Or,</li> <li>Click the button above the title in the active/pending version</li> </ol>                                                                                                    | <u>Where Do I Find</u><br><u>Pending and Draft</u><br><u>Policies?</u> |
|-------------------------------------------|----------------------------------------------------------------------------------------------------|------------------------------------------------------------------------|
| Inviting<br>Collaborators                 | <ul> <li>Inviting users to review who are not a part of the Approval Workflow <ol> <li>Locate comments area at the bottom of the Pending Policy</li> <li>Enter comments.</li> <li>Invite collaborators by: <ol> <li>Entering username or user group in the Invite a user or group area</li> <li>Use the @mention feature to direct comments at a specific user in the comment field</li> </ol> </li> <li>Invited collaborators will be able to: <ol> <li>View the pending version of the policy</li> <li>Comment on the policy</li> <li>View all comments made as part of the discussion</li> <li>Invited collaborators cannot: <ol> <li>Modify the text of the policy</li> <li>Restart the Workflow</li> </ol> </li> </ol></li></ol></li></ul> | Can I Invite Others to<br>Collaborate on a<br>Policy?                  |
| Commenting on a<br>Pending Policy         | <ol> <li>Locate comments area at the bottom of the<br/>Pending Policy</li> <li>Enter comments and click the Add Comment<br/>button</li> <li>Notifications are sent to all other users involved<br/>in the policy each time a new comment is<br/>added - return to the policy as needed read and<br/>review comments</li> </ol>                                                                                                    | Can I Comment on a<br>Pending Policy?                                  |
| Reviewing<br>Policies                     | <ul> <li>Edit to review or start a new draft</li> <li>Policy Properties section</li> <li>Policy Content section</li> </ul>                                                                                                    | How do I Edit or make<br>Revision to an<br>Existing Policy?            |

For additional help, visit the RLDatix Customer Portal or the RLDatix Public Knowledge Base.

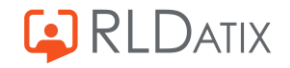